Mairie de Pierre-Bénite Pôle Education

## Le paiement par Carte Bleue via Portail Famille du Pôle Education

Après vous être connecté à votre compte famille, vérifiez et éventuellement corrigez l'adresse mail du Responsable Légal 1 qui est utilisé lors de la transaction. Cliquez sur « vos comptes/paiement » dans le menu de gauche.

<u>Important</u>, le systeme de paiement sécurisé géré par la Caisse d'Epargne, vous enverra un code de validation finale par SMS, veillez à avoir le portable référencé auprès de votre banque avec vous.

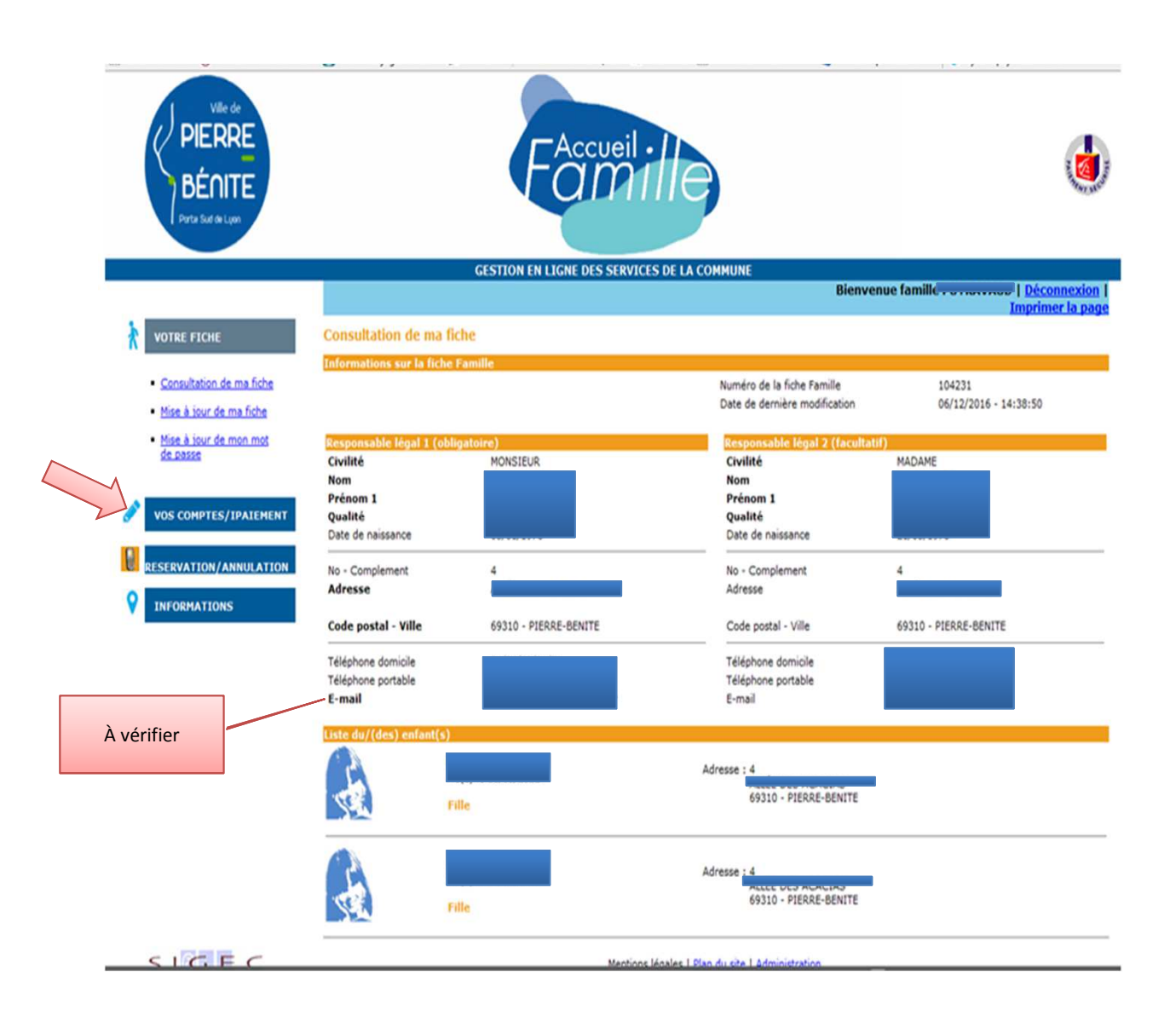

## Page sélection de la ou des factures à régler

Sont affichées vos dernières factures déjà payées ou encore à régler.

Les factures Titrées sont celles pour lesquelles nous n'avons pas eu le règlement avant l'échéance et dont la Trésorerie Principale d'Oullins a pris en charge le recouvrement.

Cliquez sur « sélectionner cette facture » pour choisir la facture que vous souhaitez payer, si vous avez plusieurs factures cliquez pour chacune d'elles.

A chaque sélection, le montant de la facture s'affiche dans « montant de la sélection »

Vous pouvez retirer une facture sélectionnée par erreur en cliquant sur « retirer de ma sélection »

Une fois votre sélection de facture à payer faite, cliquez sur « facture pour règlement »

| Ville de<br>PIERRE<br>BÉNITE<br>Parta Sud de Luon |                                                                                           |                        | Fa                                           | cueil<br>M1                                                                                                    | e               |                              |                  |                               |          |
|---------------------------------------------------|-------------------------------------------------------------------------------------------|------------------------|----------------------------------------------|----------------------------------------------------------------------------------------------------|-----------------|------------------------------|------------------|-------------------------------|----------|
|                                                   |                                                                                           | GESTIC                 | ON EN LIGNE D                                | ES SERVICES D                                                                                                    | E LA COMMUNE    | Bienvenue fa                 | mille Décor      | nexion   Imp                  | rimer la |
|                                                   | REGIE P.E.R Fa                                                                            | icture/Règlen          | ient -                                       |                                                                                                    | -               |                              |                  |                               | page     |
| VOS COMPTES/IPAIEMENT                             | Facture/Règlement                                                                         |                        |                                              |                                                                                                    |                 |                              |                  |                               |          |
| Synthèse de vos comptes                           | Montant facturé :<br>Montant réglé :<br>Montant titré * :<br>Solde du compte à la régie : |                        | 868,23 C<br>292,02 C<br>260,68 C<br>315,53 C | 23 C Ma sélection de facture   .02 C Nombre de factures   .68 C Montant de la sélection   .53 C Facture pour règlement |                 |                              | 1<br>94,91 €     |                               |          |
| Situation du compte                               | N° de<br>facture                                                                          | Date de<br>facturation | Date<br>d'échéance                           | Personne                                                                                                    | Montant initial | Payable en<br>ligne avant le | Reste dû Statut  |                               |          |
| <u>Reglements du compte</u> Attestation fiscale   | 1 2                                                                                       | 02/01/2017             | 31/01/2017                                   |                                                                                                    |                 | 220,62 € 01/02/2017          | 220,62 CA régler | Sélectionner<br>cette facture | ~        |
| - Michailan History                               | 2 2                                                                                       | 02/01/2017             | 31/01/2017                                   |                                                                                                    |                 | 94,91 € 01/02/2017           | 94,91 CA régler  | Retirer de ma<br>sélection    | 4        |
| RESERVATION/ANNULATION                            | 🔁 2                                                                                       | 02/12/2016             | 31/12/2016                                   |                                                                                                    |                 | 50,44 € 31/12/2016           | 0,00 € Titrée    |                               |          |
|                                                   | 2                                                                                         | 01/12/2016             | 30/12/2016                                   |                                                                                                    | 3               | 210,24 € 31/12/2016          | 0,00 € Titrée    |                               |          |
|                                                   | 🔁 2                                                                                       | 03/11/2016             | 31/12/2016                                   |                                                                                                    |                 | 30,00 € 31/12/2016           | 0,00 € Payée     |                               |          |
|                                                   | 🔁 2                                                                                       | 03/11/2016             | 30/11/2016                                   |                                                                                                    |                 | 38,80 € 31/12/2016           | 0,00 € Payée     |                               |          |
|                                                   | 🔁 2                                                                                       | 02/11/2016             | 30/11/2016                                   |                                                                                                    |                 | 153,38 € 31/12/2016          | 0,00 C Payée     |                               |          |
|                                                   | 🔁 2                                                                                       | 03/10/2016             | 31/10/2016                                   |                                                                                                    |                 | 69,84 € 30/11/2016           | 0,00 € Payée     |                               |          |

\* Titré signifie que le montant dû est mis en recouvrement à la trésorerie. Le montant réglé ne peut être fourni que par la trésorerie.

## Validation du paiement

Les factures sélectionnées pour être régler sont affichées.

Cliquez sur « payer votre sélection de factures »

Vous êtes à ce moment redirigé vers le site de paiement sécurisé de la Caisse d'Epargne

Effectuez votre paiement et puis cliquez sur « retour au site marchand » pour revenir sur votre compte famille.

Vous recevez 2 mails de confirmation de votre paiement, l'un de votre banque et l'autre de notre part.

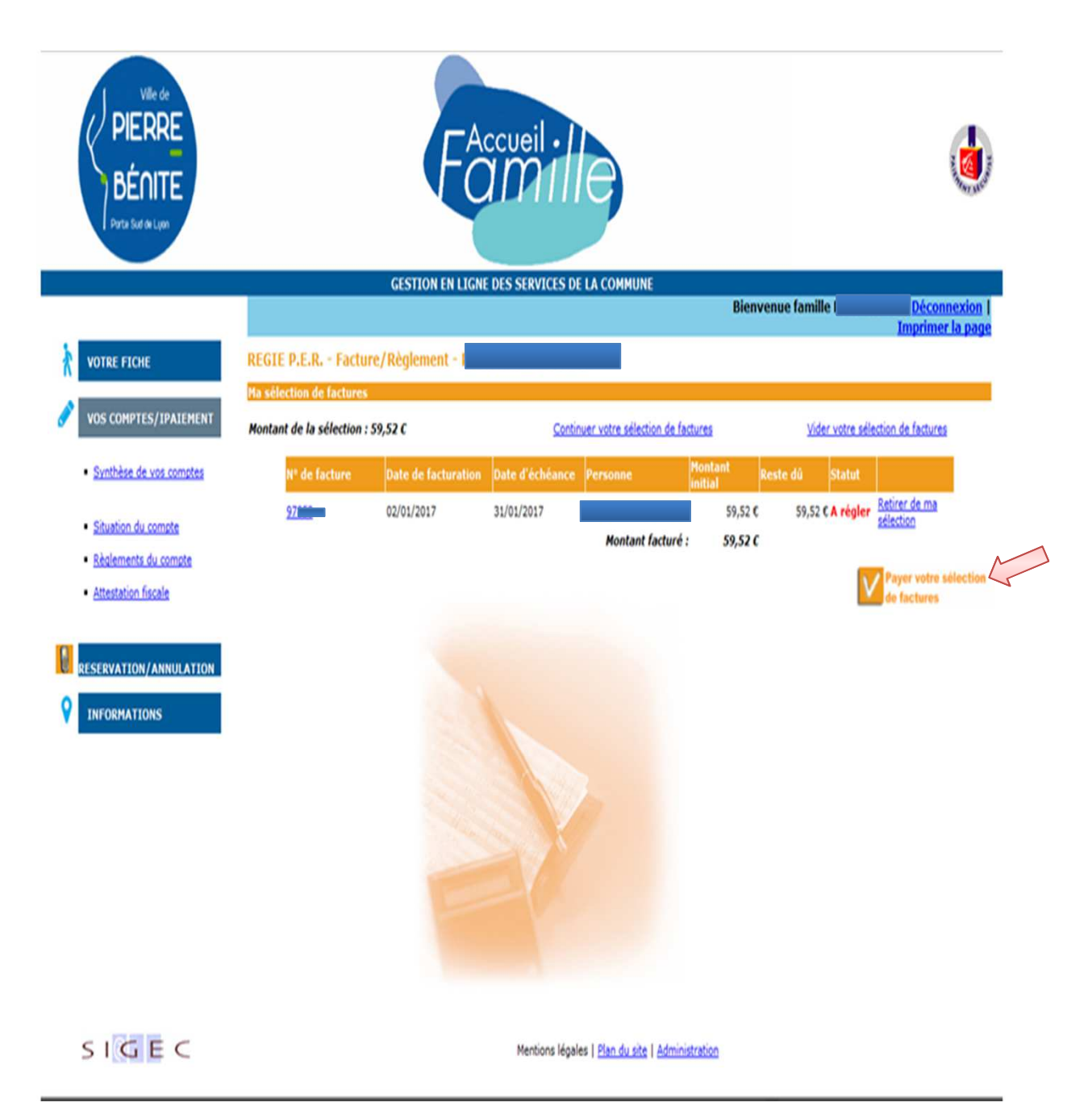

## **Editions de documents**

A partir de la page « vos compte /paiement », vous avez la possibilité d'imprimer divers documents :

- les reçus de vos règlements (quelque soit le mode de paiement).
- des attestations pour lesquelles vous pouvez choisir :
  - . Les montants à prendre en compte (facturés, réglés)
  - . l'enfant concerné en choisissant une tranche de date de naissance
  - . La période en choisissant les dates de début et de fin à prendre en compte

NB : seuls les factures et règlements émis depuis septembre 2016 sont disponibles, ils restent en ligne 18 mois .

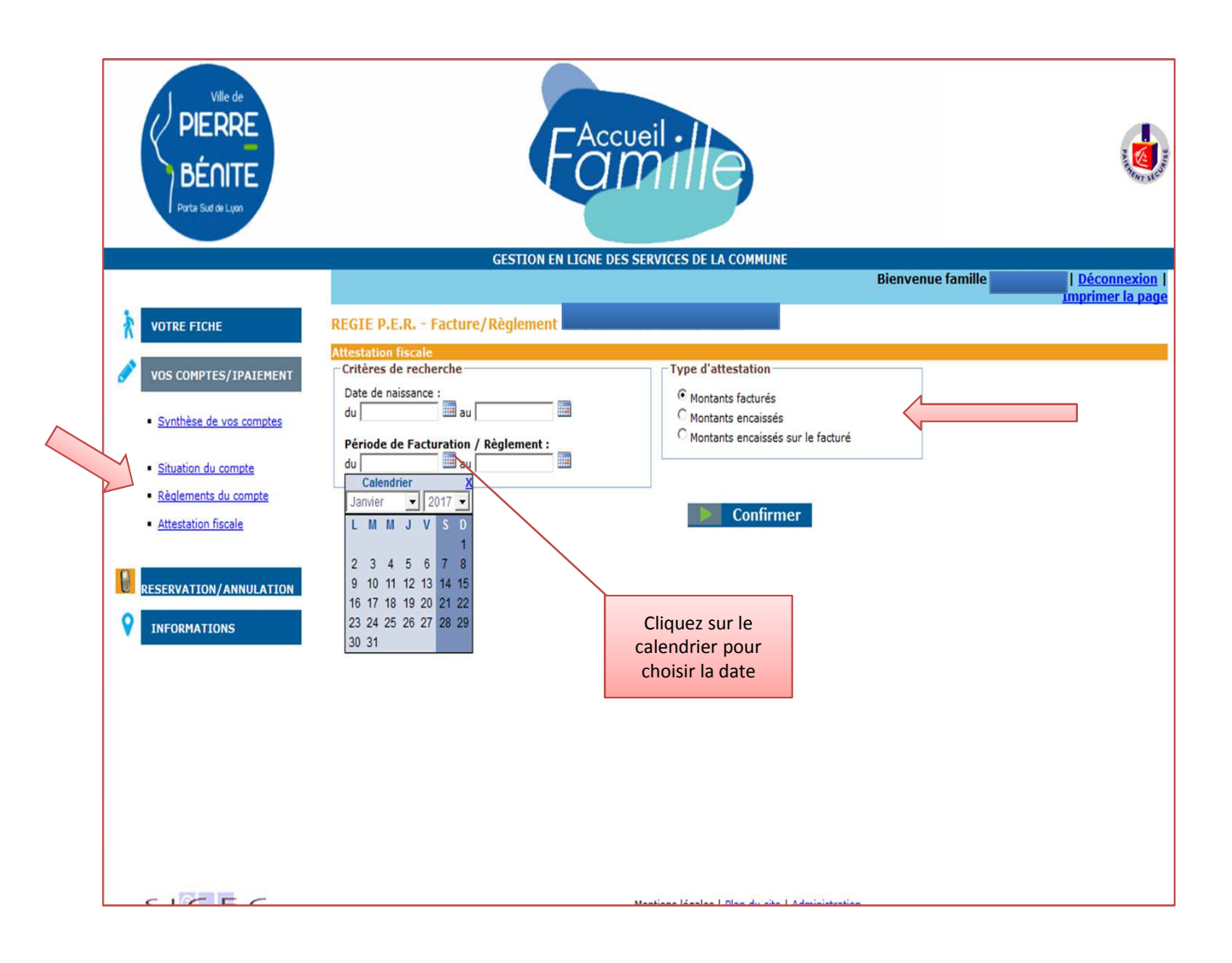